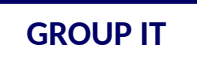

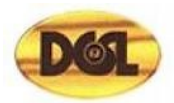

# User Manual New Supplier Registration iSupplier Portal Distilleries Company of Sri Lanka PLC

Group IT

Creation Date: 20-05-2022

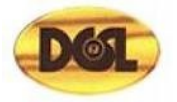

# Stage 01: Registering New Suppliers via iSupplier Portal

New suppliers can register in the DCSL's iSupplier portal using the link - Click here

Above link will open the following supplier registration screen, for new suppliers to register.

|                                                                                                    |                                                                                                    | Close   🔅                 |
|----------------------------------------------------------------------------------------------------|----------------------------------------------------------------------------------------------------|---------------------------|
| Basic Information                                                                                            | Company Details                                                                                                    | Attachments               |
| Prospective Supplier Registration                                                                            |                                                                                                    | Step 1 of 3 Ne <u>x</u> t |
| * Indicates required field                                                                                   |                                                                                                    |                           |
| Blank label for instruction text                                                                             |                                                                                                    |                           |
| Company Details                                                                                              |                                                                                                    |                           |
| Personalize "Company Details"<br>At least one tax id is required to be able to complete the registration re- | quest.                                                                                                    |                           |
| * Company Name                                                                                               |                                                                                                    |                           |
| Tax Country                                                                                                  | Q                                                                                                    |                           |
| Tax Registration Number                                                                                      | Where provided, the tax country will be used to validate the format of the tax registration rounder and/or raxpayer iD. |                           |
| Taxpayer ID                                                                                                  |                                                                                                    |                           |
| * Business Registration Number                                                                               |                                                                                                    |                           |
| Contact Information                                                                                          |                                                                                                    |                           |
| Personalize "Contact Information"<br>Blank label for instruction text                                        |                                                                                                    |                           |
| * Email                                                                                                    |                                                                                                    |                           |

- The following details are mandatory in the above form, and should be filled by the supplier on the Basic Information tab of the form.
  - Company name
  - Tax country
  - Tax registration number or Taxpayer ID
  - Business Registration Number
  - Email address
  - Name of the contact person
  - Phone area code and phone number

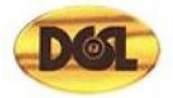

# Sample filled form is provided below

|                                                                              |                                                                                                    | 戻Close   🔅        |
|------------------------------------------------------------------------------|----------------------------------------------------------------------------------------------------|-------------------|
| Basic Information                                                            | Company Details                                                                                                    | Attachments       |
| Prospective Supplier Registration                                            |                                                                                                    | Step 1 of 3 Next  |
| * Indicates required field                                                   |                                                                                                    |                   |
| Blank label for instruction text                                             |                                                                                                    |                   |
| Company Details                                                              |                                                                                                    |                   |
| At least one tax id is required to be able to complete the registration r    | request.                                                                                                    |                   |
| * Company Name                                                               | American Premium Water                                                                                                    |                   |
| Tax Country                                                                  | Sri Lanka 🔄 Q.<br>Where provided, the tax country will be used to validate the format of the Tax Registration Number and/or Taxpayer ID. |                   |
| Tax Registration Number                                                      | 1209-09121                                                                                                    |                   |
| Taxpayer ID                                                                  |                                                                                                    |                   |
| * Business Registration Number                                               | PV-092323                                                                                                    |                   |
| Contact Information                                                          |                                                                                                    |                   |
|                                                                              |                                                                                                    |                   |
| Blank label for instruction text                                             |                                                                                                    |                   |
| * Email                                                                      | americanpremiumws@gmail.com                                                                                                    |                   |
| First Name                                                                   | Kavith                                                                                                    |                   |
| * Last Name                                                                  | Perera                                                                                                    |                   |
| Phone Area Code                                                              | +94                                                                                                    |                   |
| Phone Number                                                                 | +94 778738274                                                                                                    |                   |
| Phone Extension                                                              |                                                                                                    |                   |
|                                                                              |                                                                                                    | Step 1 of 3 Next  |
|                                                                              |                                                                                                    |                   |
| Copyright (c) 1998, 2019, Oracle and/or its affiliates. All rights reserved. |                                                                                                    | Privacy Statement |

## Click Next to go to Company Details tab.

|                                                                                            |                                                                                                    | 📄 Close 📔 🔅      |
|--------------------------------------------------------------------------------------------|----------------------------------------------------------------------------------------------------|------------------|
|                                                                                            |                                                                                                    |                  |
| Basic Information                                                                          | Company Details                                                                                                    | Attachments      |
| Prospective Supplier Registration                                                          |                                                                                                    | Step 1 of 3 Next |
| * Indicates required field                                                                 |                                                                                                    |                  |
| Blank label for instruction text                                                           |                                                                                                    |                  |
| Company Details<br>At least one tax id is required to be able to complete the registration | request.                                                                                                    |                  |
| * Company Name                                                                             | American Premium Water                                                                                                    |                  |
| Tax Country                                                                                | Sri Lanka         A           Where provided, the tax country will be used to validate the format of the Tax Registration Number and/or Taxpayer ID. |                  |
| Tax Registration Number                                                                    | 1209-09121                                                                                                    |                  |
| Taxpayer ID                                                                                |                                                                                                    |                  |
| * Business Registration Number                                                             | PV-092323                                                                                                    |                  |
| Contact Information                                                                        |                                                                                                    |                  |

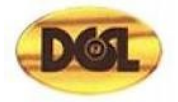

#### Click on the Create button to add the Address Book detail of the registering company

|                                                                       |                                                   |                 | 戻Close   🔅                           |
|-----------------------------------------------------------------------|---------------------------------------------------|-----------------|--------------------------------------|
| Basic Information                                                     | nal Dataila                                       | Company Details | Attachments                          |
| Blank label for instruction text                                      |                                                   |                 | Save For Later Back Step 2 of 3 Next |
| Company Name<br>Tax Country<br>Tax Registration Number<br>Taxpayer ID | American Premium Water<br>Sri Lanka<br>1209-09121 |                 |                                      |
| DUNS Number<br>Alternate Supplier Name<br>Note to Buyer               | PV-092323                                         |                 |                                      |
| Note to Supplier                                                      |                                                   | 12              |                                      |
| Address Book At least one entry is required. Create •••               |                                                   |                 |                                      |
| Address Name Addres No results found.                                 | ss Details                                        | Purpose         | Update Delete                        |

#### Address Book Creation

| ORACLE iSupplier Port                                          | tal           |        |                 |                    | Close   🔅            |
|----------------------------------------------------------------|---------------|--------|-----------------|--------------------|----------------------|
| Create Address                                                 |               |        |                 |                    | Cance <u>I</u> Apply |
| * Indicates required field                                     |               |        |                 |                    |                      |
| Personalize Stack Layout<br>* Address Name                     |               |        | Phone Area Code |                    |                      |
| Country                                                        | United States | ~      | Phone Number    |                    |                      |
| * Address Line 1                                               |               |        | Fax Area Code   |                    |                      |
| Address Line 2                                                 |               |        | Fax Number      |                    |                      |
| Address Line 3                                                 |               |        | Email Address   |                    |                      |
| Address Line 4                                                 |               |        |                 | Purchasing Address |                      |
| City/Town/Locality                                             |               |        |                 | Payment Address    |                      |
| * State/Region                                                 |               |        |                 | REQ Only Address   |                      |
| Province                                                       |               |        |                 | , <u>_</u> ,,,,    |                      |
| * Postal Code                                                  |               |        |                 |                    |                      |
| Address Purpose                                                |               |        |                 |                    |                      |
| Personalize "Address Purpose"<br>Personalize "Address Purpose" |               |        |                 |                    |                      |
| +                                                              |               |        |                 |                    |                      |
| Purpose                                                        |               | Remove |                 |                    |                      |
| No results found.                                              |               |        |                 |                    |                      |

- The following details need to be filled as mandatory in the opened form
- Country Please select correct country as "Sri Lanka"
- Address Name
- Address
- City/Town or Locality
- Postal code

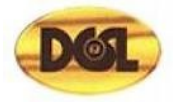

#### Sample filled details...

|                                   |                                             |                                                                                 |                                                                                                    | Cancel Apply |
|-----------------------------------|---------------------------------------------|---------------------------------------------------------------------------------|----------------------------------------------------------------------------------------------------|--------------|
|                                   |                                             |                                                                                 |                                                                                                    |              |
| ad Office<br>Lanka<br>Mel Mawatha | v                                           | Phone Area Code<br>Phone Number<br>Fax Area Code<br>Fax Number<br>Email Address | <ul> <li>Purchasing Address</li> <li>Payment Address</li> <li>RFQ Only Address</li> </ul>                            |              |
|                                   |                                             |                                                                                 |                                                                                                    |              |
|                                   |                                             |                                                                                 |                                                                                                    |              |
|                                   | Remove                                      |                                                                                 |                                                                                                    |              |
| a<br>L                            | Id Office<br>anka<br>Mel Mawatha<br>ombo 01 | d Office<br>anka v<br>Mel Mawatha<br>ombo 01<br>000<br>Remove                   | do Office Phone Area Code<br>Phone Area Code<br>Phone Number<br>Fax Area Code<br>Fax Number<br>Email Address<br>0000 | Ad Office    |

Once the details are filled click on the **Apply** button.

Once return to the Company Details tab, Click on Next button, to open Attachments tab

|                            | tal            |        |                 |                    | 📄 Close      |
|----------------------------|----------------|--------|-----------------|--------------------|--------------|
| Create Address             |                |        |                 |                    | Cancel Apply |
| * Indicates required field |                |        |                 |                    |              |
| * Address Name             | Head Office    |        | Phone Area Code |                    |              |
| Country                    | Sri Lanka      | ~      | Phone Number    |                    |              |
| * Address Line 1           | De Mel Mawatha |        | Fax Area Code   |                    |              |
| Address Line 2             |                |        | Fax Number      |                    |              |
| Address Line 3             |                |        | Email Address   |                    |              |
| Address Line 4             |                |        | _               | Developing Address |              |
| * City/Town/Locality       | Colombo 01     |        | <u> </u>        | Purchasing Address |              |
| County                     |                |        | <u> </u>        | Payment Address    |              |
| State/Region               |                |        | <b>~</b>        | RFQ Only Address   |              |
| Province                   |                |        |                 |                    |              |
| * Postal Code              | 001000         |        |                 |                    |              |
| Address Purpose            |                |        |                 |                    |              |
| +                          |                |        |                 |                    |              |
| Purpose                    |                | Remove |                 |                    |              |
| No results found.          |                |        |                 |                    |              |

On the **Attachment tab**, click on **Add Attachment** to add any necessary attachments or documents to be submitted with the registration form.

|                                                                                           | ortal        |             |          |                 |              |       | Close                              | i 🔅         |
|-------------------------------------------------------------------------------------------|--------------|-------------|----------|-----------------|--------------|-------|------------------------------------|-------------|
| Basic Information                                                                         |              |             |          | Company Details |              |       | Attachments<br>Submit Bac <u>k</u> | Step 3 of 3 |
| Attachments                                                                               |              |             |          |                 |              |       |                                    |             |
| Personalize "Attachments"                                                                 |              |             |          |                 |              |       |                                    |             |
| Personalize "Attachments"<br>Personalize "Attachments of assoc<br>Add Attachment<br>Title | iated record | Description | Category | Last Updated By | Last Updated | Usage | Update                             | Delete      |
| No results found.                                                                         |              |             |          |                 |              |       |                                    |             |

Attach files one by one with the proper title and description.

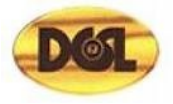

|                                                                            | er Portal                                   |       |                 |              |       | Close                     | I 🗘                    |
|----------------------------------------------------------------------------|---------------------------------------------|-------|-----------------|--------------|-------|---------------------------|------------------------|
| Basic Information                                                          |                                             |       | Company Details |              |       | Attachments<br>Submit Bac | . <u>₩</u> Step 3 of 3 |
| ersonalize "Attachments"                                                   |                                             |       |                 |              |       |                           |                        |
| ersonalize "Attachments"<br>ersonalize "Attachments of a<br>Add Attachment | issociated record"                          |       |                 |              |       |                           |                        |
| itle Add Attachmen                                                         | t                                           | ×     | Last Updated By | Last Updated | Usage | Update                    | Delete                 |
| Attachment Type<br>Title<br>Description                                    | File V                                      |       |                 |              |       |                           |                        |
| Category                                                                   | Miscellaneous 🗸                             | .4    |                 |              |       |                           |                        |
| File                                                                       | Browse No file selected. Cancel Add Another | Apply |                 |              |       |                           |                        |
|                                                                            |                                             | _     |                 |              |       |                           |                        |
| abt (c) 1998, 2019, Oracle                                                 | and/or its affiliates. All rights reserved  |       |                 |              |       | About this Page           | Privacy State          |

## Upload the attachment as below

| Add Attachmen   | nt                                                 | ×     |  |  |  |
|-----------------|----------------------------------------------------|-------|--|--|--|
| Attachment Type | File V                                             |       |  |  |  |
| Title           | DCSL_Supplier_Registration_Form.doc                |       |  |  |  |
| Description     | DCSL_Supplier_Registration_Form.doc (Size :124416) |       |  |  |  |
| Category        | Miscellaneous 🗸                                    |       |  |  |  |
| *File           | Choose File DCSL_Supon_Form.doc                    |       |  |  |  |
|                 | Cancel Add Another                                 | Apply |  |  |  |

After uploading the attachment, you will be notified as below

|      | Basic Information                                                                                                    |                        | Company Details   |                | Attachment |   |
|------|----------------------------------------------------------------------------------------------------|------------------------|-------------------|----------------|------------|---|
| Atta | chments                                                                                                    |                        |                   |                |            | 3 |
| Ado  | IAttachment   •••                                                                                                    | Category A             | Last Undated By 🛆 | Last Undated A | Usage △    |   |
| DCS  | Attachment DCSL Supplier has been added successfully but not committed, it would be committed when you commit the rest of the current transaction. | ion_Form Miscellaneous | GUEST             | 19-05-2022     | One-Time   |   |

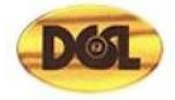

#### Once all done, Click on Submit button

| Ba                              | sic Information |                                 |               | Company Details   |                | At       | achments<br>Submit Bad | c <u>k</u> Step 3 of 3 |
|---------------------------------|-----------------|---------------------------------|---------------|-------------------|----------------|----------|------------------------|------------------------|
|                                 |                 |                                 |               |                   |                |          |                        |                        |
| Title -                         | Type 🛆          | Description                     |               | Last Updated By A | Last Updated 🛆 | Usage 🛆  | Update                 | Delete                 |
| DCSL_Supplier_Registration_Form | File            | DCSL_Supplier_Registration_Form | Miscellaneous | GUEST             | 19-05-2022     | One-Time | /                      | 1                      |

Final confirmation will display as below after submitting required information and attachments.

| ORACLE' iSupplier Portal                                                                                                    | Close |  | \$ |
|----------------------------------------------------------------------------------------------------|-------|--|----|
| Confirmation                                                                                                    |       |  |    |
| Personalize "Confirmation"<br>Thank you for registering your company. Your registration has been submitted for approval and you will be notified of your registration status via email in due course. |       |  |    |

 Supplier registration notification email will be received to the supplier's email address (email address provided in the **Basic Information** tab)

| Registration Subn                                                                                                    | ion: Default enterprise name Suppli<br>nitted Inbox ×                                                                                                    | er Collaboration Network                                                                    | c: 🖷               | Z |
|----------------------------------------------------------------------------------------------------|----------------------------------------------------------------------------------------------------|---------------------------------------------------------------------------------------------|--------------------|---|
| Workflow Mailer <no-reply.or<br>to me -</no-reply.or<br>                                                                                                    | racle@melsta.com>                                                                                                    | 2:09 PM (0 minutes ago)                                                                     | *                  | : |
| To         Amal De Silva           Sent         01-FEB-22 14:12:44           ID         3549957                                                                                                    |                                                                                                    |                                                                                             |                    |   |
| Your registration details have be                                                                                                    | en submitted. Use this URI to track progress on this request                                                                                                    |                                                                                             |                    |   |
| Tour registration dealls have be                                                                                                    | an submitted use this one to track progress on this request.                                                                                                    |                                                                                             |                    |   |
| Prospective Supplier Registration                                                                                                    | n <u>Status Page</u>                                                                                                    |                                                                                             |                    |   |
|                                                                                                    |                                                                                                    |                                                                                             |                    |   |
| Prospective Supplier Registration: C<br>Thank you for registering with us. Here's the current st<br>Registration Details and Status                                                                                                    | Current Status 🔆                                                                                                    |                                                                                             |                    |   |
| Prospective Supplier Registration: C<br>Thank you for registering with us. Here's the current st<br>Registration Details and Status<br>Company Nam                                                                                     | Current Status 🔆<br>tatus of your registration request.                                                                                                    | Status Pending Approval                                                                     |                    |   |
| Prospective Supplier Registration: C<br>Thank you for registering with us. Here's the current su<br>Registration Details and Status<br>Company Nam<br>Contact Information                                                              | Current Status 🔆<br>tatus of your registration request.<br>ne El-Toro Roofing Products Ltd                                                                                                    | Status Pending Approval                                                                     |                    |   |
| Prospective Supplier Registration: C Thank you for registering with us. Here's the current st Registration Details and Status Company Nam Contact Information Em                                                                       | tatus of your registration request. e El-Toro Roofing Products Ltd all eltoroltd@gmail.com                                                                                                    | Status Pending Approval Phone Area Code +94                                                 |                    |   |
| Prospective Supplier Registration: C Thank you for registering with us. Here's the current s' Registration Details and Status Company Nam Contact Information Em First Nam Last Nam                                                    | tatus of your registration request.  EI-Toro Roofing Products Ltd  III eltoroltd@gmail.com III of Anal IIII eltoroltd@gmail.com IIII of Anal IIII of Anal IIIIII of Anal IIII of Anal IIII of Anal IIII of Anal IIII of Anal IIII of Anal IIII of Anal IIII of Anal IIII of Anal IIII of Anal IIII of Anal IIII of Anal IIII of Anal IIII of Anal IIII of Anal IIII of Anal IIII of Anal IIII of Anal IIII of Anal IIII of Anal IIII of Anal IIIII of Anal IIII of Anal IIIII of Anal IIII of Anal IIIII of Anal II | Status Pending Approval Phone Area Code +94 Phone Number 767676222 Phone Extension          |                    |   |
| Prospective Supplier Registration: C Thank you for registering with us. Here's the current s: Registration Details and Status Company Nam Contact Information Em First Nam Last Nam Status History                                     | tatus of your registration request.  El-Toro Roofing Products Ltd  El-ToroRoofing Products Ltd  III eltorottd@gmail.com  Mamal  De Silva                                                                                                    | Status Pending Approval<br>Phone Area Code +94<br>Phone Number 767676222<br>Phone Extension |                    |   |
| Prospective Supplier Registration: C Thank you for registering with us. Here's the current s' Registration Details and Status Company Narr Contact Information Em First Nar Last Nar Status History                                    | current Status            tatus of your registration request.           ne         El-Toro Roofing Products Ltd           ail         eltorottd@gmail.com           me         Amai           me         De Silva                                                                                                    | Status Pending Approval<br>Phone Area Code +94<br>Phone Number 767676222<br>Phone Extension |                    |   |
| Prospective Supplier Registration: C Thank you for registering with us. Here's the current s' Registration Details and Status Company Nam Contact Information Em First Nam Status History are Date                                     | Current Status 🖈 tatus of your registration request. tetus of your registration request. tetus of you  | Status Pending Approval<br>Phone Area Code +94<br>Phone Number 767676222<br>Phone Extension |                    |   |
| Prospective Supplier Registration: C Thank you for registering with us. Here's the current s' Registration Details and Status Company Nam Contact Information Em First Nam Extatus History  Date 01-FEB-2022                           | Current Status 🖈 tatus of your registration request. tatus of your registration request. EI-Toro Roofing Products Ltd eII eltorottd@gmail.com me Amai me De Silva  Submitted                                                                                                    | Status Pending Approval Phone Area Code +94 Phone Number 767676222 Phone Extension Note     |                    |   |
| Prospective Supplier Registration: C Thank you for registering with us. Here's the current s' Registration Details and Status Company Nam Contact Information Em First Nar Last Nar Status History  Date 01.FEB-2022 Table Diagnostics | Current Status 🔆 tatus of your registration request.  e El-Toro Roofing Products Ltd  ali eltoroltd@gmail.com me Anal me De Silva  Submitted                                                                                                    | Status Pending Approval Phone Area Code +94 Phone Number 767676222 Phone Extension Note     | Diagnostic Console |   |

Registration part is completed from the supplier's end.

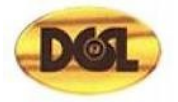

# **Stage 02: Registration Confirmation**

Once the registration is completed by the supplier, a notification will be sent to **DCSL** about the new supplier registration.

DCSL will verify the details of the new registration and will approve the supplier registration.

As soon as the approval is done by the **DCSL**, another mail will be sent to notifying that, supplier has been registered in the system including the username and link to reset the password And it will appear as below,

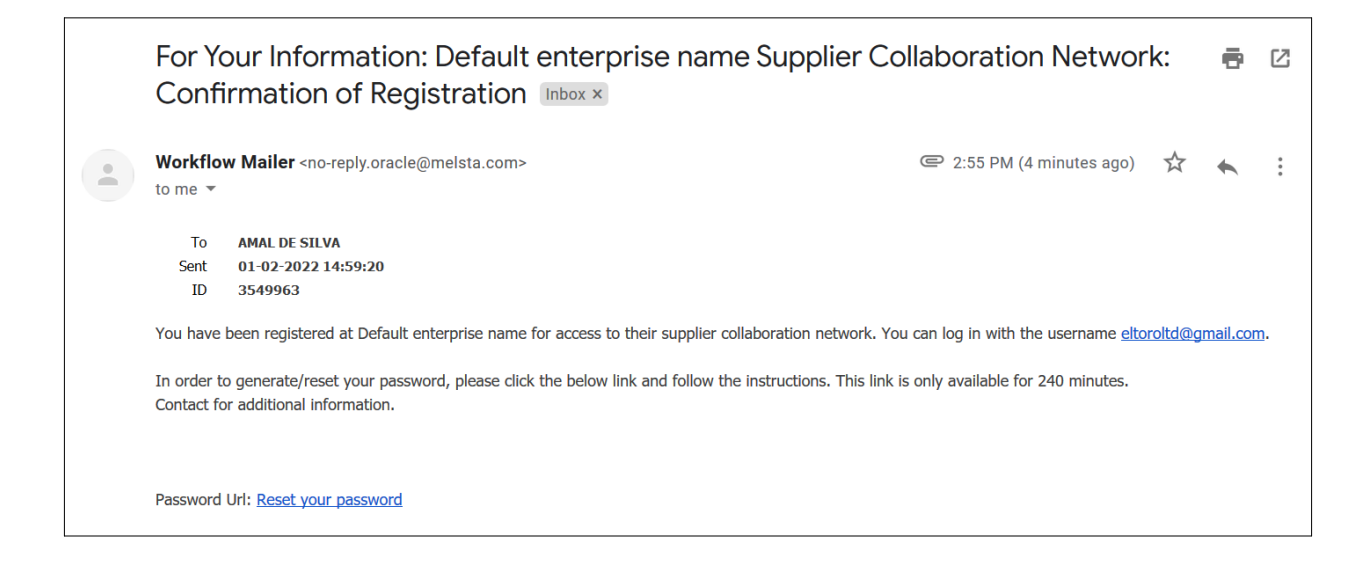

# Stage 03: iSupplier Portal Access

Once the password reset notification received. Supplier can click the **Reset your password** link, to reset the password.

- Below window will open to do the password reset.

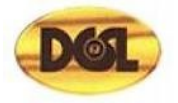

Email address which was entered in the registration should be used as the USERNAME and any type of a password can use as the password

| ORACLE                         |                          |                                                                  | â | ٢ | ? |
|--------------------------------|--------------------------|------------------------------------------------------------------|---|---|---|
| Reset Password                 |                          |                                                                  |   |   |   |
| * Indicates required field     |                          |                                                                  |   |   |   |
| Please enter your username and | passwords below. The pas | sword you enter below will be used to replace your old password. |   |   |   |
|                                |                          |                                                                  |   |   |   |
|                                |                          |                                                                  |   |   |   |
| * User Name                    | eltoroltd@gmail.com      |                                                                  |   |   |   |
| * Password                     | •••••                    |                                                                  |   |   |   |
|                                | (5 characters or more)   | •                                                                |   |   |   |
| * Confirm Your Password •••••• | •••••                    |                                                                  |   |   |   |
|                                | Confirm Password         |                                                                  |   |   |   |
|                                |                          |                                                                  |   |   |   |
|                                |                          |                                                                  |   |   |   |
|                                |                          |                                                                  |   |   |   |

Once the reset password is successful, iSupplier portal login page will appear.

#### iSupplier Portal Login Page

| ORACLE |               |
|--------|---------------|
|        |               |
|        |               |
|        | User Name     |
|        | Password      |
|        |               |
|        |               |
|        | Register Here |
|        | Accessibility |
|        | None Y        |
|        | English       |

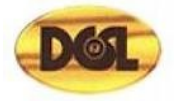

• Enter the User Name and newly reset Password and click on "Log In" Button

| ORACLE |                                  |
|--------|----------------------------------|
|        |                                  |
|        | User Name<br>eltoroltd@gmail.com |
|        | Password                         |
|        | Log In Cancel                    |
|        | Login Assistance                 |
|        | Register Here<br>Accessibility   |
|        | None                             |
|        | English Y                        |

Selow window will open and, with the assigned responsibilities for the suppliers to use.

| ORACLE E-Business Suite                                                                                                    |                                                                                                    | ★ ✿ ♠ <sup>®</sup>   Logged in As <b>ELTOROLTD@GMAIL.COM ? (</b> ) |
|----------------------------------------------------------------------------------------------------|----------------------------------------------------------------------------------------------------|--------------------------------------------------------------------|
| Enterprise Search Contract Documents                                                                                                    | Go                                                                                                    | Search Results Display Preference Standard V                       |
| Home                                                                                                    |                                                                                                    |                                                                    |
| Personalize         Image: Supplier Portal Full Access         Sourcing Supplier         Supplier Profile Manager         Supply Chain Collaboration Planner | Full Li           •••           From         Type Subject Sent I           There are no notifications in this view.           Image: The Vacation Rules         - Redirect or auto-respond to notification | st<br>Due<br>15.                                                   |